雑誌論文の探し方

文献探索データベースを つかう

雑誌に掲載された個々の論文を探すには、文献検索のためのデータ ベースを使います。

データベースを選択する

多くの種類がありますので、自分が調べたい事柄に合わせて選んでください。 探しているテーマや論文の言語により選択します。

#### <u>オンライン・データベースの一覧</u>

| <u>わうわナーメース</u><br>HOME > このページ                                                          | efWorks            | 学外)    | Pリセス(VPN)                                                                                                    |      |
|------------------------------------------------------------------------------------------|--------------------|--------|----------------------------------------------------------------------------------------------------|------|
| <br>                                                                                     | <u>神典・辞書   アーオ</u> | ウイブ (歴 | 史記録資料]   その他                                                                                                    |      |
| 目:目白キャンバスの学内ネットワークに接続したPCで利用で<br>Free:どこからでも利用できます。<br>VPN:学外から利用できます。( <u>VPNサービス</u> ) | きます。               |        |                                                                                                    |      |
| 文献情報検索                                                                                   |                    |        |                                                                                                    |      |
|                                                                                          | Free               | VPN    | 国立債務学研究所(MLI)が提供する予約債務検索サービス。論文(CNNI Articles)、回告・雑誌(CNNI Books)、博士論文<br>(CNNI Disestrations)、研究テーム、プロシェクト情報は2を機断的に厳索できる。<br>VPNで学外からアクセスした場合は、論文の検索結果にOPACへのリンクボタン、3WULInkへのリンクボタンが表示されま<br>す。<br>(「CNNI Articles」は「CNNI Research」へ統合されました。2022.4.18) | inf  |
| 雜誌記事來引<br>(NDL ONLINE)                                                                   | Free               |        | NDLONLINEは厦口国会回想的/所蔵音和区グデシクルコンテンツ検索システム。「雑誌記事」は雑誌記事素引(厦立国会<br>回書館で記事を5時した雑誌は雑誌記事素引体解誌)に掲載された各記事・論文)及び電子書譜・電子雑誌の記事について、<br>記事のタイトル・著名名などから技索可認。<br>く「雑誌記事」10週への入り方><br>アイコンをクリックするとNDLONLINEが表示されます。NDLONLINE憲面でキーワード欄の「詳細検索」をクリック。<br>「雑誌記事」をクリック。     | 2    |
| magazineplus                                                                             | E                  | VPN    | 国内の一般雑誌から専門雑誌・学会年報題や論文集(書籍)の、論文や記事の情報が検索できます。<br>島 同時アクセス4user。利用後はLOGOUTしてください。                                                                                                    |      |
| (1) 雑誌記事業引集成データペース<br>ざっさくプラス                                                            | E                  | VPN    | 閉治から現在までの学術雑誌・一般雑誌や地方誌などの記事・論文の情報が検索できます。<br>▲ 同時アクセス1user。利用後はログアウトしてください。                                                                                                    |      |
| Web OYA-bunko                                                                            | E                  | VPN    | 「大老社一文庫所蔵の雑誌の記事表引。一会・大衆雑誌に掲載された様々な事件や出来事、浩行、話題の人物についての記事<br>情報が検索できます。<br>意 同時アクセスTuser。                                                                                                    | 1    |
| <b>J</b> DreamIII                                                                        | E                  | VPN    | N学技術や医学・変字種類の風内外の文庫情報を検索できるテータベースです。<br>品 同時アクセス100ker、「IP抽紙設定でDream面にログイン」からアクセスしてください。「簡単」を選択、「お名<br>制」を入れてから クイックサーチカッド/しスセーチのポタンを律します。利用後はログアウトしてください。                                                                                             | info |
| 国文学論文目録データベース                                                                            | Free               |        | 国文学研究資料館作成の日本文学研究論文の総合目録データベース(大正・昭和・平成)。日本国内で発表された雑誌紀要<br>単行本 (論文集) 等に収められた論文に関する情報を掲載。                                                                                                    | 1    |
| 日本語研究・日本語教育文献データベース                                                                      | Free               |        | 国立国語研究所作成のデータベース。日本語学及び日本語教育に関する研究論文情報が検索できます。学術雑誌や大学紀要<br>などに載った雑誌論文と、単行本として刊行された論文集などに掲載された論文が収録されています。                                                                                                    | 1    |
| 身装文献データペース                                                                               | Free               |        | 国立民族学博物館久保研究室(1995年度までは大丸研究室)と大阪棹港女子大学高橋研究室が共同で作成したもの。服装<br>開達日本語雑誌記事、服装開達日本語図書などの検索ができます。                                                                                                    |      |
| 「絕容史文献解題」データペース                                                                          | Free               |        | 大阪経済大学日本経済史研究所作成。経済史・経営史(政治史・思想史含む)の図書・雑誌論文の文献解題。1936年~<br>2017年までの文献の検索ができます。                                                                                                    |      |
| 官報情報検索サービス                                                                               | 目態内特定PC            |        | 昭和22年5月3日 - 日本順藤法勝行日以降→当日発行分(当日分は午前11時以降に公開)までの官報(本紙、号外、政府調<br>違公告版、貴科版、日録 を検索できます。<br>→ 』 ご利用の間は巻考係にお申し出ください。                                                                                                    |      |

### <u>言語別分野別一覧</u>

| 日本語                |                                          |      |     |                                                                                                    |  |  |  |
|--------------------|------------------------------------------|------|-----|----------------------------------------------------------------------------------------------------|--|--|--|
| 分野                 | 文献検索データベース                               |      |     | 収録内容                                                                                                    |  |  |  |
| 1 立,社会利誉,白健利誉52万余旅 | <u>CiNii Research</u>                    | Free | VPN | CiNii Articles(学会誌・大学紀要・雑誌記事索引など、学術論文情報のデータ<br>ベース)、国立国会図書館の雑誌記事索引、学術機関リポジトリ等の論文データ<br>を収録。一部の論文は本文へのリンクあり。                                                 |  |  |  |
| AA HENT BEET       | <u> 雑誌記事索引</u> (NDL ONLINE)              | Free |     | 国立国会回書館が作成した雑誌記事索引及び電子書籍・電子雑誌の記事の書法情<br>報を収録。 NDL ONLINE画面でキーワード欄の「詳細検索」をクリックし、「雑<br>誌記事」をクリックする。                                                           |  |  |  |
| 自然科学・工学・医学など科学技術全般 | JDream III                               | E    | VPN | 国内・国外で刊行された雑誌文献などの書誌情報・特許情報を収録。<br>日本語文献 ・外国語文献とも日本語でも英語でも検索・表示できるのが特徴。                                                                                     |  |  |  |
| <b>農学・畜産・水産など</b>  | JASI                                     | Free |     | 国内で毎年発行される農林水産関係の学術雑誌約500誌に掲載された論文等の書<br>誌情報を収録。                                                                                                    |  |  |  |
| 建築                 | 日本建築学会論文等検索システム                          | E    | VPN | 日本建築学会の論文集・建築雑誌・大会梗概集・支部研究報告集などの目次情報<br>検索から本文PDFが閲覧できる。(発刊から一年以内は、本文PDFは閲覧不<br>可。)<br>目白キャンパスの学内ネットワークに接続したPCで、 <u>Web登録ユーザ</u> (登録無<br>料)になり、サインインして閲覧する。 |  |  |  |
| 月辰創币               | 身装文献データベース                               | Free |     | 服装関連日本語雑誌論文や図書、服装関連外国語民族誌・雑誌論文などの書誌情<br>報を収録。                                                                                                    |  |  |  |
| 経済学                | 経済史文献解題データベース                            | Free |     | 経済史・経営史の図書・雑誌論文の文献解題。<br>1936年~2017年までの文献が検索できる。                                                                                                    |  |  |  |
| 女性学                | Winet文献情報データベース                          | Free |     | 女性・家族に関する論文・新聞記事などの書誌情報を収録。                                                                                                    |  |  |  |
| 日本語学               | 日本語研究・日本語教育文献データベー<br>乙                  | Free |     | 日本語学及び日本語教育に関する雑誌論文情報および単行本の論文集などに載った論文情報が検索できる。                                                                                                    |  |  |  |
| 日本文学               | 国文学論文目録データベース                            | Free |     | 日本国内で発表された雑誌・紀要・単行本(論文集等)に収められた論文の書誌<br>情報を収録。                                                                                                    |  |  |  |
| <br>英語             |                                          |      |     |                                                                                                    |  |  |  |
| 分野                 | て献検索データベース                               |      |     | 収録内容                                                                                                    |  |  |  |
| 人文・社会・自然科学         | roQuest Central                          |      | E   | VPN<br>な文社会から自然科学まで幅広い分野の雑誌・新聞の文献の書誌情報を収<br>録。<br>本文へのリンクがあるタイトルあり。                                                                                         |  |  |  |
| 心理学                | <u>sycINFO</u>                           |      | B   | VPN 心理学及びその境界領域に関する文献の書誌情報を収録。<br>一部は本文へのリンクあり。                                                                                                    |  |  |  |
| B                  | ibliography of British and Irish History |      | E   | VPN ローマ時代から現代までのイギリス・アイルランドの歴史・社会・政治・<br>文化などに関する文献の書誌情報を収録。                                                                                                |  |  |  |

選択したデータベースに検索語を入力して検索する。

ここでは、広範囲な分野の日本語の論文を検索できるデータベース、CiNii Researchを選択した例で説明 します。

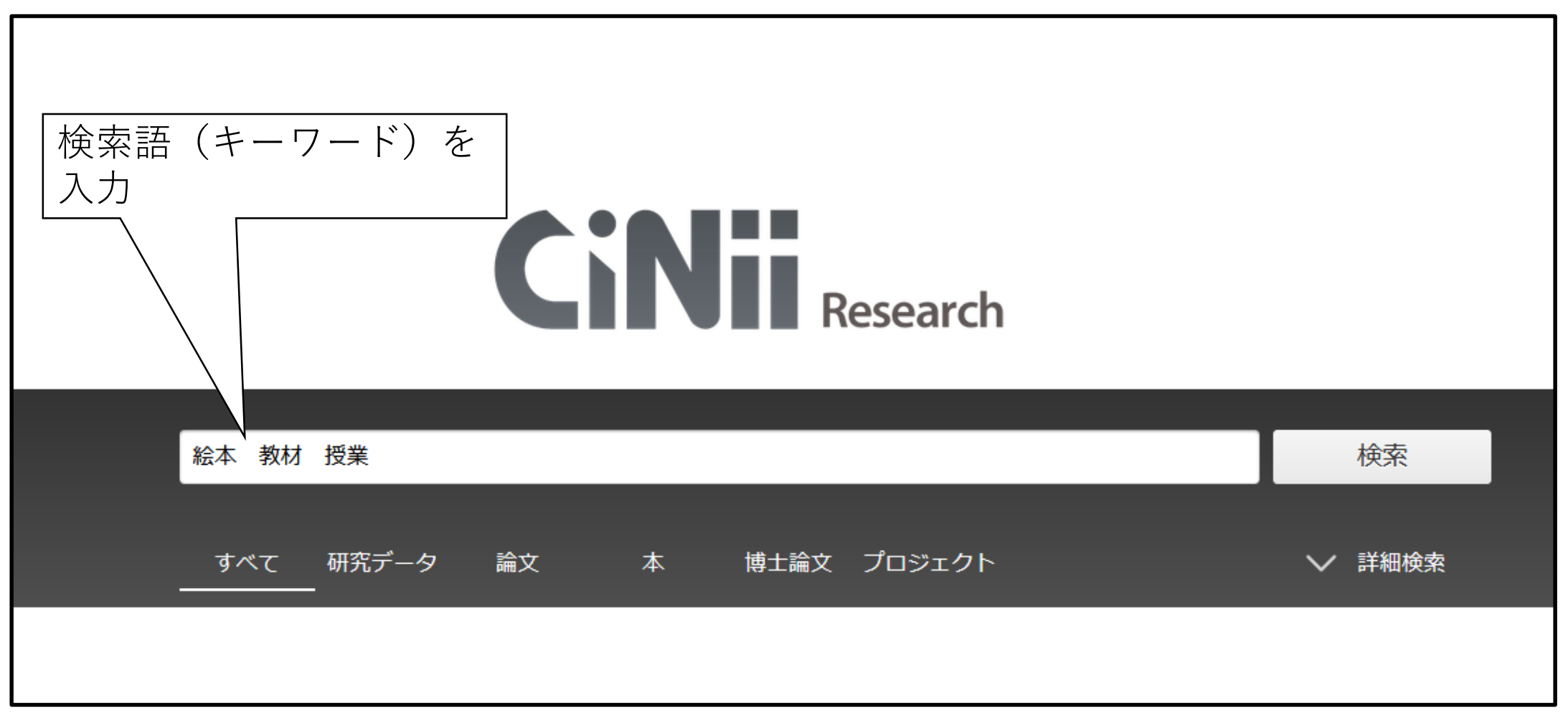

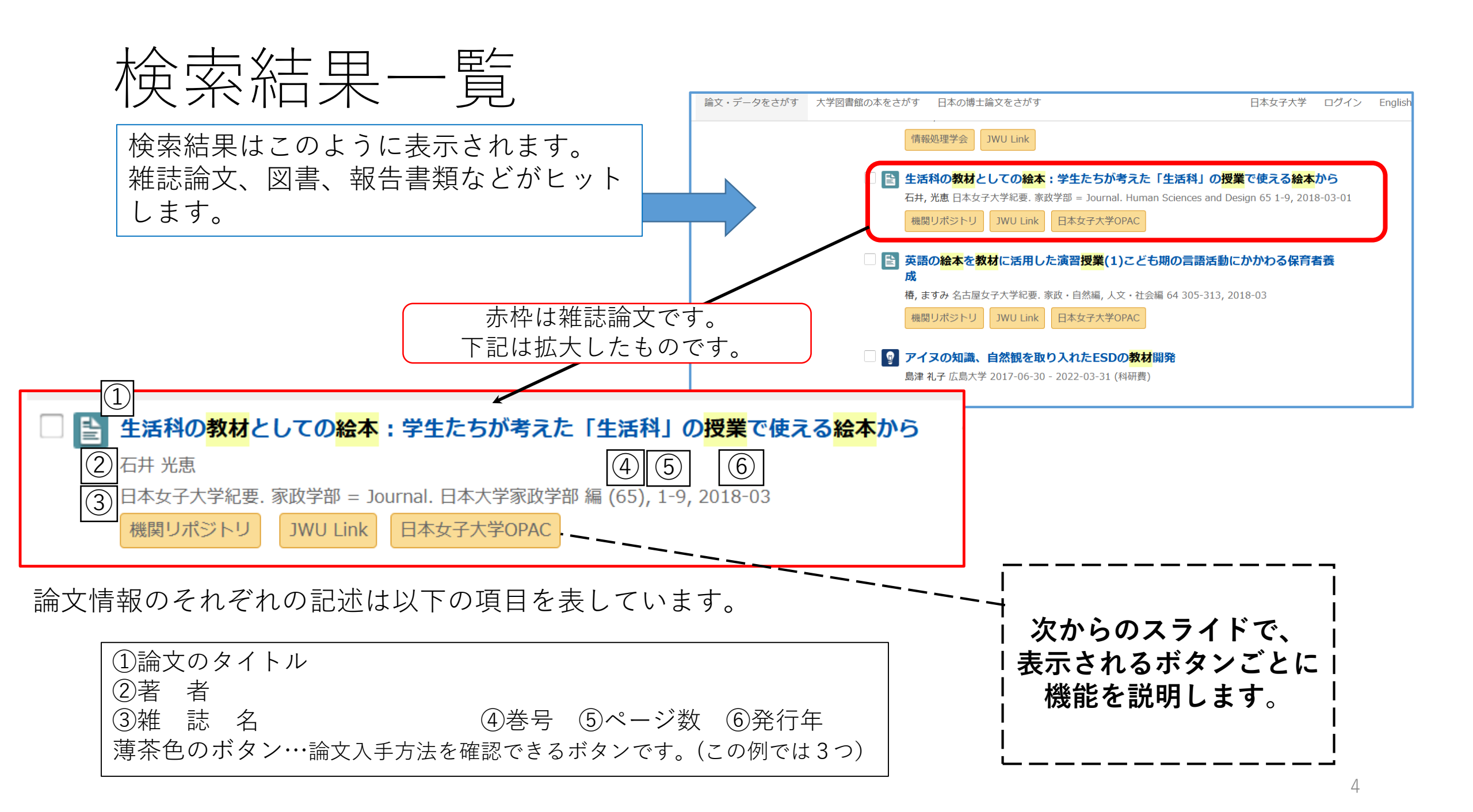

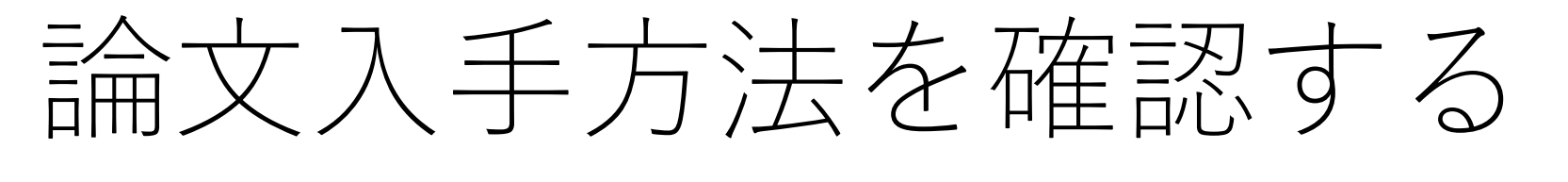

### 電子ジャーナル\*へのリンクの有無を確認 (\*デジタル化されて提供されている雑誌)

CiNii Researchでは、「機関リポジトリ」「DOI」「J-STAGE」などの ボタンが 論文の本文リンクへのボタンです。

・論文が収録されている電子ジャーナルの本文へリンクされており、そのままオンラインで閲覧できます。

| 石井 光恵<br>日本女子大学紀要 家政学部 = Journal. 日本大学家政学部 編 (65), 1-9, 2018-03 |
|-----------------------------------------------------------------|
| 日本女子大学紀要,家政学部 = Journal. 日本大学家政学部 編 (65), 1-9, 2018-03          |
|                                                                 |
| 機関リポジトリ<br>JWU Link 日本女子大学OPAC                                  |

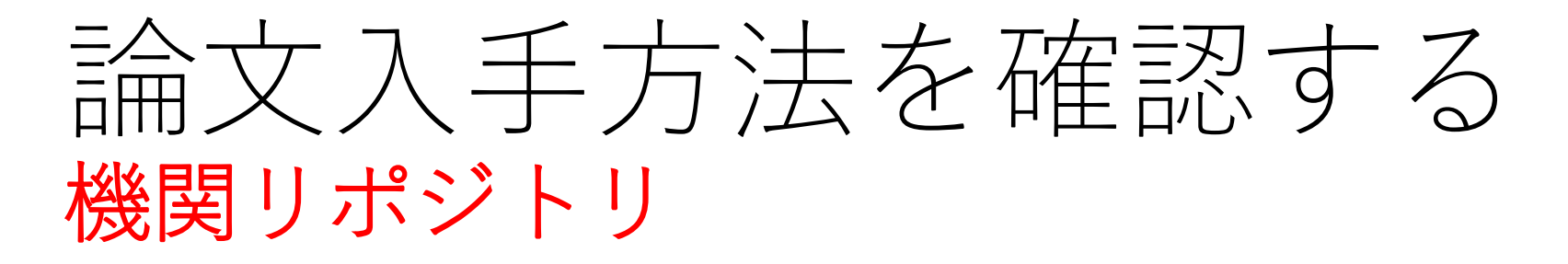

機関リポジトリとは、大学等の研究機関がその構成員が生産した学術成果物を電子的に保存、 公開するためのシステムです。

|                                                                                                 | 日本女-<br>Japan Won                                                                                                    | 子大学学術情報リポジトリ<br>men's University Institutional Repository                     |          |
|-------------------------------------------------------------------------------------------------|----------------------------------------------------------------------------------------------------|-------------------------------------------------------------------------------|----------|
| 「機関リポジトリ」ボタンは、発行元の機関                                                                            | <b>WEKO</b><br>「トップ」「ランキング                                                                                                    |                                                                               |          |
| リポジトリヘリンクしています。                                                                                 | <b>発</b><br>▶ 詳細検索                                                                                                    | 検索                 ・全文検索             ・クード検索             ・             ・       |          |
|                                                                                                 | Language                                                                                                    | <b>インデックス</b><br>20世 、 20世 定計学部 、 第55日(2018)                                  | 0        |
| 上語料の教材としての絵本:学生たちが考えた「生活科」の授業で使える絵本から                                                           | 日本語 ~ インデックスツリー 32 22                                                                                                    | 北京 • 北京:永田(大子市) • アロラ与(2010)<br>Permalink : http://id.nii.ac.jp/1133/0000269  | 4/       |
| 石井 光恵<br>日本女子大学紀要, 家政学部 = Journal. 日本大学家政学部 編 (65), 1-9, 2018-03<br>機関リポジトリ JWU Link 日本女子大学OPAC | <ul> <li>紀要</li> <li>学位論文(2013年度以降は要旨も</li> <li>学位論文(2013年度以降は要旨も</li> <li>学位論文(約の要旨及び審査の)</li> <li>報告書</li> <li>報告書</li> <li>雑誌掲載記事</li> </ul> | <ul> <li>生活科の教材としての絵本:学生たちが考えた「生活科」の授業で使え<br/>絵本から</li> <li>利用総計を見</li> </ul> | <b>3</b> |
|                                                                                                 | ●その他                                                                                                    | File / Name License                                                           |          |
|                                                                                                 |                                                                                                    | 01.元里子科 石井元王       01.児童学科 石井先生 (1.22MB) [ 1948 downloads ]                   |          |
| ここから本<br>可能                                                                                     | 文ダウンロ                                                                                                    | C C C C C C C C C C C C C C C C C C C                                         | ST       |
|                                                                                                 |                                                                                                    | 者者 <u> </u>                                                                   |          |

# 論文入手方法を確認する 日本女子大学OPAC①

冊子体(紙媒体)の雑誌の確認 → 論文が収録されている雑誌の所蔵を検索

・冊子体の雑誌が日本女子大学内にあるかを探します。

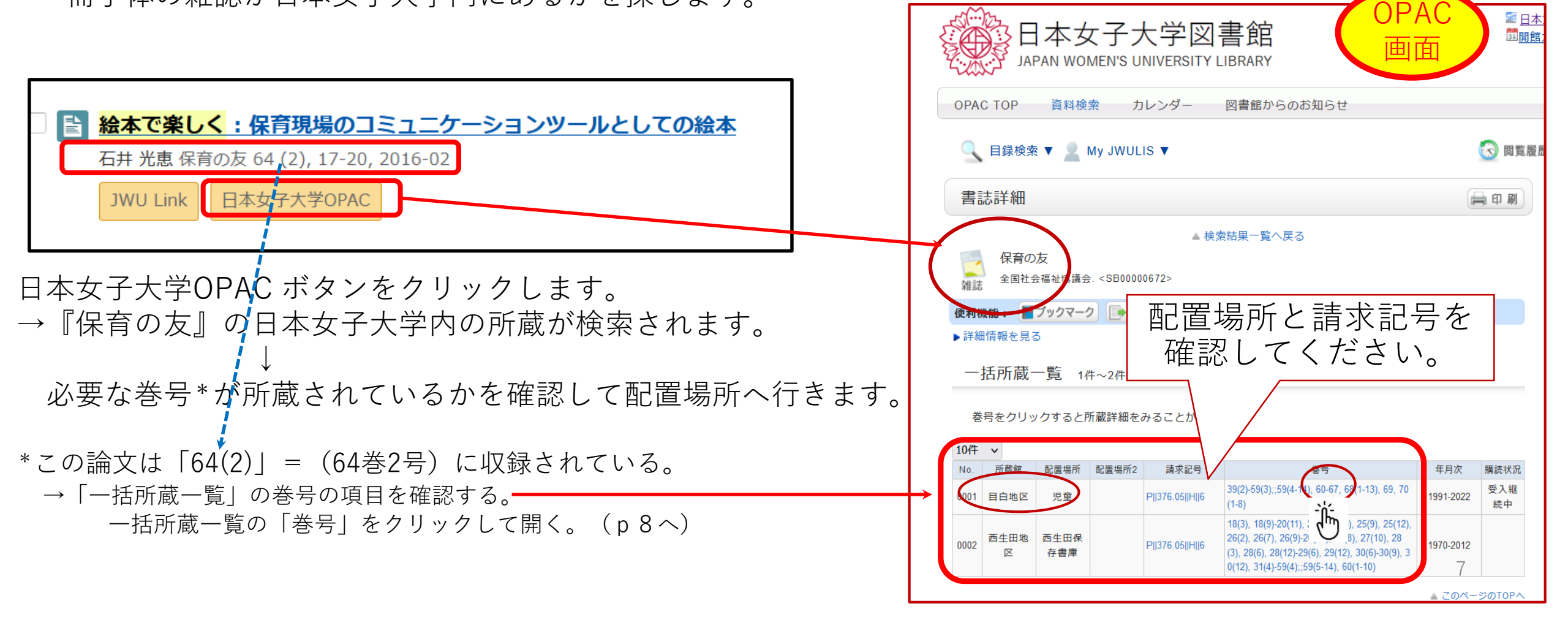

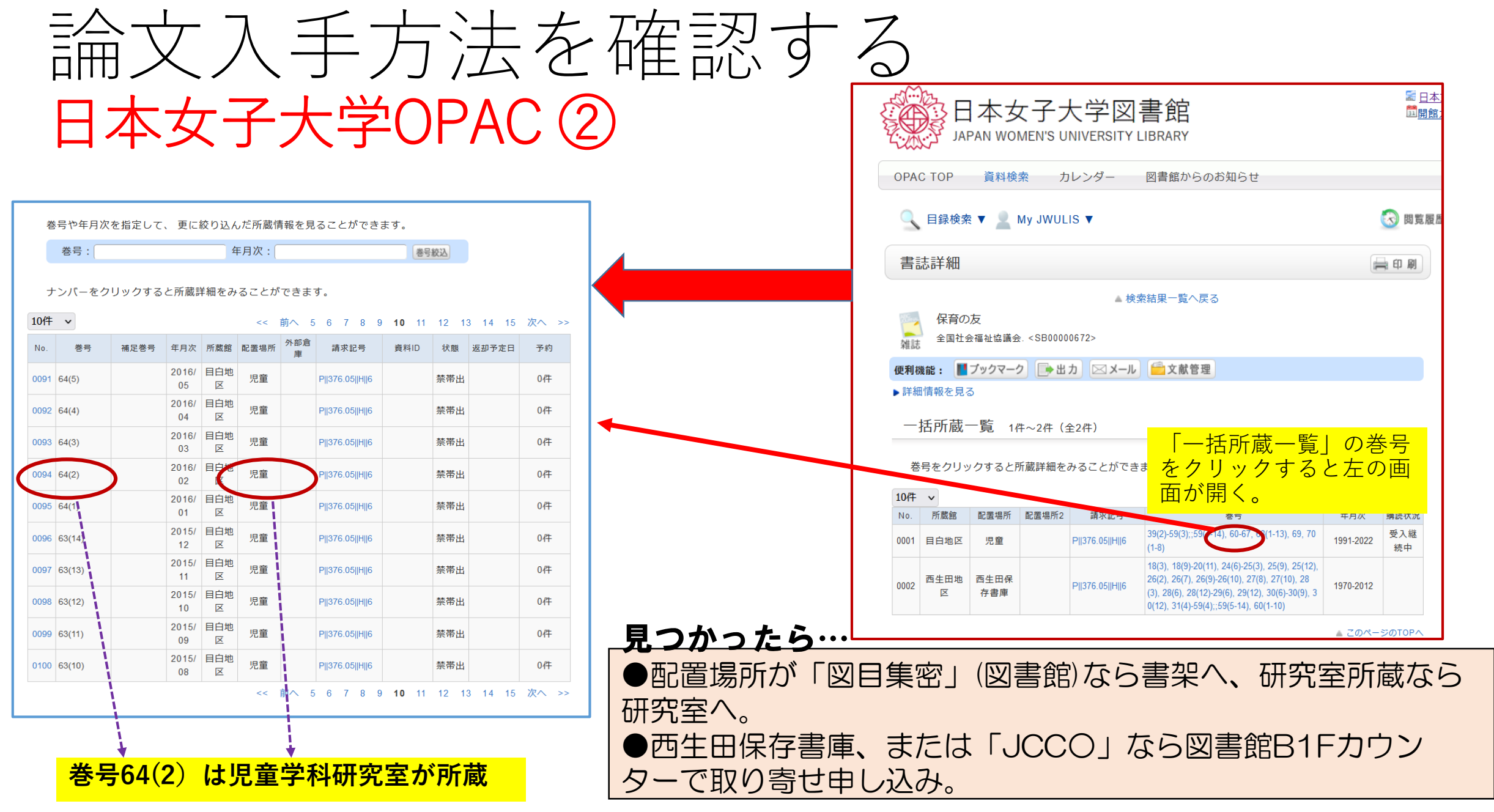

# 論文入手方法を確認する

JWU Link (フルテキスト)

文献検索データベースの検索結果から、本文の入手への道筋を示してくれるシステム (文献情報ナビゲーションシステム)

| │<br>│ ┃ ┃ ┃ ┃ ┃ □ □ - クシートの違いが <mark>絵本</mark> 活用 <mark>授業</mark> の学習効果に与える影響:小学校家庭科 | 日本女子大学 JWU Link                                      |
|---------------------------------------------------------------------------------------|------------------------------------------------------|
| 家族の学習を題材に                                                                             | SFX Services for this record                         |
| 鈴木 千春, 小林 裕子, 村田 晋太朗, 永田 智子 教育メディア研究 / 日本教育メディア学会編集                                   |                                                      |
| 会 編 28 (2) 15-26, 2022-03                                                             | 論文タイトル: ワークシートの違いが絵本活用授業の学習効果に与える影響:小学校家庭科の家族の学習を題材に |
| JWU Link 日本女子大学OPAC                                                                   | 出典: 教育メディア研究 [1340-9352] 鈴木年:2022 巻:28 号:2 頁:15 -26  |
|                                                                                       | ☆ ペーシックリ ビス                                          |
|                                                                                       | フルテキスト                                               |
| JWU Linkボタンを開くと右のようなウィンドウが開き、                                                         | <u>J-STAGE Free</u> でフルテキストを見る                       |
| 論文入手の手段が―覧で示されます                                                                      | 年: 2022 巻: 28 号: 2 開始頁: 15 😡                         |
|                                                                                       | 冊子体の所蔵を調べる                                           |
| この例でけ、フルテキストで論文を入手できることがわかります                                                         | <u>日本女子大学図書館(OPAC)</u> で所蔵を確認 <b>GO</b>              |
|                                                                                       | <u>CiNii Books</u> で所蔵を確認 GO                         |
| ·J-STAGE Free より 無料 ( 本 X 閲 見 川 能。                                                    | □ 教育メディア研究 (25館で所蔵)                                  |
| (*学術雑誌の本文が公開されている電子ジャーナルプラットフォーム)                                                     | 国立国会図書館オンライン<br>で所蔵を確認<br>60                         |
| ・丨OPAC」丨CiNii Books」丨国立国会図書館オンライン」では                                                  |                                                      |
| 冊子体の所蔵の有無をそれぞれに検索できます。                                                                | 9                                                    |

| 論文入手方法を確認                                                                                                    | 忍する                                                                              |                                                                                                    |                            |
|----------------------------------------------------------------------------------------------------|----------------------------------------------------------------------------------|----------------------------------------------------------------------------------------------------|----------------------------|
| JWU Link(CiNii Booksです                                                                                                    | 在認) <sub>CiNii</sub> ∞                                                           | 文・データをさがす 大学図書館の本をさがす                                                                                                    | 日本の博士論文をさがす                |
| ● 日本女子大学 JWU Link<br>● S・F・X SFX Services for this record                                                                                                    | 学図書館の本をさがす<br>日 <sup>7</sup><br>日 <sup>2</sup><br>日 <sup>2</sup><br>1着<br>く<br>ら | <b>育メディア研究</b><br>本視聴覚・放送教育学会編集<br>本視聴覚・放送教育学会, 1995-<br>巻1号 (1995.1)-<br>マイトル別名 Japanese journal of educat<br>マイトル読み キョウイク メディア ケンキ: | ional media research<br>ユウ |
| <ul> <li>検索結果: 1件中 1-1 を表示</li> <li>論文タイトル: ワークシートの違いが絵本活用授業の学習効果に与える累</li> <li>出典: 教育メディア研究 [1340-9352] 鈴木年:2022 巻:28 号:2 頁</li> <li>すべて選択: 新しいウィンドウで</li> </ul> | 開く  マ 実行 大学図語                                                                    | 書館所蔵 25件 / 全25件                                                                                                    | □ OPACリンク友                 |
| <ul> <li>ヘーシックサービス</li> <li>フルテキスト</li> <li><u>1-STAGE Free</u> でフルテキストを見る</li> <li>ゴビ 教育メディア研究<br/>日本視聴覚・放送教育学会編<br/>日本視聴覚・放送教育学会1<br/>所蔵館25館</li> </ul>         | 集<br>995-<br>元 大                                                                 | 細亜大学 図書館 1995-1998 375/Ky 4<br>2),2-4<br>阪教育大学 附属図書館 図 1995-1995                                                                      | OPAC                       |
| 年: 2022 巻: 28 号: 2 開始頁: 15 60<br>冊子体の所蔵を調べる                                                                                                    | 1,2<br>① 金》<br>1(:<br>① 面 国                                                      | 2(1)<br>沢工業大学 ライブラリーセンター 1995-2000<br>1),5-6,7(1)<br>際基督教大学 図書館 図 1995-1999 P 375.27/Ky4                                              | OPAC OPAC                  |
| <u> 山本文丁八子国吉語(OPAC)</u> CPARA GO<br><u> CiNii Books</u> で所蔵を確認 GO<br>団教育メディア研究 (25館で所蔵)                                                                           |                                                                                  | 5<br>立教育政策研究所 教育図書館 1995-2006 ZJ  642<br>3(1),5,6(2),7-12,13(1)<br>賀県立大学 図書情報センター 1996-2016                                           | OPAC                       |
| ■ <b>Δ Δ Δ Δ Δ Δ Δ Δ Δ Δ Δ Δ Δ Δ Δ Δ Δ Δ Δ </b>                                                                                                    |                                                                                  | 21,22(1-2)<br>国大学 附属図書館 1999-2007<br>-13<br>                                                                                          | OPAC                       |
| Goボタンを押すとCiNii Booksでの雑誌情報が表示<br>さらに雑誌名「教育メディア研究」を押すと所蔵                                                                                                    | されます。<br>値<br>溜が表示                                                               | -2,3(1)<br>(徳大学 附属図書館 千葉図書館 1998-2001<br>(2),5-7,8(1)                                                                                 | OPAC                       |
| されます。この画面での28巻2号の所蔵館は<br>赤丸 🔾 がついている図書館です。                                                                                                    |                                                                                  | 組女子國大子 甲央図書館 図 2008-2022 継続中<br>5-28+<br>✔ すべての所蔵館を表示                                                                                 | OPAC                       |

![](_page_10_Figure_0.jpeg)

## 論文入手方法を確認する 日本女子大学内に所蔵がない場合

他大学(機関)の図書館や国立国会図書館の所蔵を探します。

(雑誌を直接探すには、以下のサイトを使うと便利です。)

CiNii Books(全国の大学・ 研究機関の図書館)

|       |          |      | C       | N        | 大学日<br>本をさ<br>Bo | 諸館の<br>がす<br>oks |       |        |            |   |
|-------|----------|------|---------|----------|------------------|------------------|-------|--------|------------|---|
|       | 図書・雑誌検索  | 著者検索 | 内容検索    |          |                  |                  |       |        |            |   |
|       | フリーワード   |      |         |          |                  |                  |       |        | 検索         |   |
|       | すべての資料   | 4    |         | 図書       |                  | ¥4               | 3     |        |            |   |
| タイトル  |          |      |         |          | 97 N             |                  | □ 統一夕 |        |            |   |
| 著者名   |          |      |         |          | 別名を:             |                  |       |        |            |   |
| 著者ID  |          | M-S  | 7 FJLID |          |                  |                  | 出版名   |        |            |   |
| ISBN  |          |      | ISSN    |          |                  |                  |       |        |            |   |
| 作名    |          |      | 53 MI   |          |                  |                  |       |        |            |   |
| 資料種別  | すべての資料種別 | ~    | 言語種別    | すべての言語   | <b>∨</b> ⊐-8     |                  |       | 年から    | - <b>-</b> |   |
| 図書館ID |          |      | 機開ID    |          |                  |                  |       | すべての地域 |            | × |
|       |          |      |         | 機関ID・地域を | C1842 🗌          |                  |       |        |            |   |

https://ci.nii.ac.jp/books/

各大学図書館のOPAC (東京工業大学作成)

| 全国大学図書館                           |  |
|-----------------------------------|--|
|                                   |  |
| 国内の大学図書館関係のウェブサイトのURLを収集・掲載しています。 |  |
| - 五主□ - 2022 04 18 / 発売口目 新・702   |  |
| 更新日:2022-04-18 / 登録URL数:703       |  |
|                                   |  |
| ア イ ウ エ オ カ キ ク ケ コ サ シ ス セ ソ     |  |
| タチツテトナニノハヒフヘホマミ                   |  |
|                                   |  |
|                                   |  |
|                                   |  |

NDL ONLINE(国立国会図書館)

https://ndlonline.ndl.go.jp/#!/

|                     | NDL ONLINE<br>国立国会図書館オンライン |        |   |
|---------------------|----------------------------|--------|---|
| キーワード               |                            | 詳細検索 🍚 | Q |
| ✓ 国立国会図書館のWebサービス一覧 |                            |        |   |
| 電子情報(電子ジャーナルなど)     |                            |        | > |

https://www.libra.titech.ac.jp/about/libraries\_index

# 論文入手方法を確認する 日本女子大学内に所蔵がない場合

### **例**) CiNii Books で所蔵館をさがす

![](_page_12_Figure_2.jpeg)

![](_page_13_Picture_0.jpeg)

## <他大学等図書館の資料の利用のしかた> ①その図書館へ直接出向く

- ・他大学(機関)の図書館を利用するには、原則として日本女子大学図書館からの紹介状が必要です。 (図書館から相手館へ事前連絡をして利用許可を取った上で発行します)
- ・利用は資料の閲覧・複写(著作権の範囲内)のみで貸出はできません。

②文献複写(コピー)を依頼する(雑誌論文および図書の一部)

- \*②は実費の費用がかかります。依頼は日本女子大学図書館を通して行います。本人から相手館への直接の 依頼はできません。
- \*①②はいずれも、図書館参考係へお申し出ください。② はwebからの申し込みもできます。
- ●国立国会図書館は満18歳以上ならば誰でも利用できます。直接訪問して利用してください。利用には 事前登録が必要です。